# **Rental Rewards Login here:**

https://pay.rentalrewards.com.au/Customer/Login

## Direct links to register and setup your account can also be found on our website (Agent Code 8181): https://pay.rentalrewards.com.au/setup/8181

At the home page, you'll find a summary of your details, linked merchants (your agents), upcoming payments, recent payments, and your payment settings.

**Can't login?** Check your inbox for a welcome email from Rental Rewards and click the link in the email. Otherwise, request a password reset by clicking "Forgot your Password?" at the bottom of the login page. Your password must be 8 alphanumeric characters or more.

## **Navigation Bar**

Use the navigation bar on the left of the home page to perform the below actions.

| 🖀 Home           | Return to the home page.<br>See an overview of your<br>account.                    |
|------------------|------------------------------------------------------------------------------------|
| 💄 My Profile     | View your personal details<br>or change your login email.                          |
| My Wallet        | View your current linked<br>payment accounts or add a<br>new card or bank account. |
| 🖶 My Agents      | View your current linked<br>agencies or add a new<br>agent.                        |
| \$ My Payments   | View your payments and print an invoice.                                           |
| One-Off Payment  | Send a single payment to your agent.                                               |
| Activities Log   | View all activity on your account.                                                 |
| Contact My Agent | Send an email to your agent through Rental Rewards.                                |

## Need assistance?

If you have any questions regarding your account, our friendly Rental Rewards support team are happy to assist;

Rental Rewards Support Phone Number Monday - Friday, 9am - 5pm AEST **02 9556 7556** 

Rental Rewards Support Email Address info@rentalrewards.com.au

Rental Rewards Forms Send setup and bank authorisation forms here forms@rentalrewards.com.au

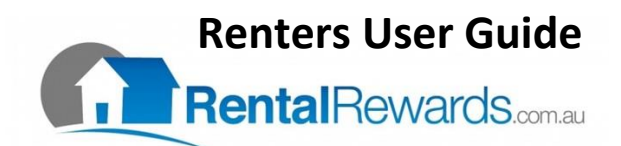

# **Quick Actions;**

## Make a One-Off Payment

One-Off Payment > Select your agent > Add your Customer Reference (automatically populated) > Pay Now > Select your payment account > Add your payment amount (fee is automatically calculated) > Agree to T&C's > Pay Now.

## Schedule a One-Off Payment

One-Off Payment > Select your agent > Add your Customer Reference (use your mobile number or property address) > Future Date > Select your payment date > Add your payment amount > Agree to T&C's > Schedule Payment.

#### Add a New Card or Bank Account

**Card:** My Wallet > Add New Card > Add details > Validate. **Bank Account:** My Wallet > Add new bank details > Save.

## Authorise New Bank Account Details

New bank accounts must be authorised before they can be used! My Wallet > Download Bank Authorisation Form (purple button beside new bank details) > Complete, sign & save the form > Send to <u>forms@rentalrewards.com.au</u> for approval.

## View Your Payments

My Payments will show all payments to your agents. Use the icon on the top right to filter payments by their date range, agent (Merchant Code), or transaction status.

## Update Your Payment Preferences

My Agents > Click the *signal constant of the Payment Details column for your agency. Change your Payment option to AutoPay (automatic payments), Email Reminder, SMS Reminder, BPAY or One-Off. Agree to the T&C's and click save to update your payment settings.* 

## Cancel a Scheduled One-Off Payment

My Payments > Locate your scheduled payment (highlighted blue) > Cancel.

## Change Your Login Email

My Profile > Change Login Email > Add new email address > Submit.

## Close Your Rental Rewards Account

My Agents > Click the icon in the Status column for your agency > Elect closure date (close now or schedule to close later) > Save.